# HƯỚNG DẪN SỬ DỤNG TÍNH NĂNG TIỀN GỬI ONLINE TRÊN WEBSITE ACB ONE BIZ DÀNH CHO KHDN

## A. HƯỚNG DẪN SỬ DỤNG TÍNH NĂNG TIỀN GỬI ONLINE TRÊN WEBSITE ACB ONE BIZ

### 1. Kích hoạt tính năng tiền gửi có kỳ hạn

Người dùng là CẤP DUYỆT LỆNH - CHƯA XÁC NHẬN "THỎA THUẬN ĐIỀU KHOẢN CHUNG TIỀN GỬI CKH" theo quy định Thông tư 49/2018/TT-NHNN khi sử dụng tính năng Tiền gửi có kỳ hạn online cần phải kích hoạt tính năng Tiền gửi bằng cách xác thực "*Thỏa thuận điều khoản chung tiền gửi có kỳ hạn*" tại màn hình <*Tiền gửi \rightarrow Tiền gửi có kỳ hạn \rightarrow Kích hoạt tính năng TGCKH*> như sau:

| ACB                                           |   | Thứ 6, ngày 14 tháng 04 năm 2023                                                                   | 🛈 <u>Thoát</u> 🞯 <u>Tro qiún.</u> Hó <u>n thư</u>                                           | [24/7] 028 36 247 24<br>1800 57 77 1 |
|-----------------------------------------------|---|----------------------------------------------------------------------------------------------------|---------------------------------------------------------------------------------------------|--------------------------------------|
| OMEBIZ                                        |   | Xin chào, CTY TNHH ANH DI                                                                          | UONG CHOI SANG                                                                              |                                      |
| Quân lý tải khoản                             | > | KÍCH HOẠT TÍNH NĂNG TIỀN GỬI C                                                                     | Ó KỪ HẠN TRỰC TUYẾN                                                                         |                                      |
| Chuyển tiển                                   | > |                                                                                                    |                                                                                             |                                      |
| hanh toán địch vụ                             | > | XAC THUC THUA THUAN ĐIEU KHU                                                                       | DAN CHUNG TIEN GUT CO KY HAN                                                                |                                      |
| lộp thuế trực tuyến                           | > | Theo quy định của thông tư 49/2018/TT-NHN<br>phải hiểu rõ và xác nhận thỏa thuận các quy           | N của Ngân hàng nhà nước Việt Nam, yêu cả<br>định chung về giao dịch tiền gửi có kỳ hạn vi  | àu Khách hàng<br>ời Ngân hàng.       |
| iển gửi                                       | > | chung tiền gửi có kỳ hạn" bên dưới đây:                                                            | ne, Quy khách vui long dọc, hiệu ro "Thoá tr                                                | luạn dieu khoan                      |
| Tiền gửi có kỳ hạn                            | Т |                                                                                                    |                                                                                             | ~                                    |
| Kich hoạt tính năng                           |   | THOA THUẠN                                                                                         | DIEU KHOAN CHUNG                                                                            |                                      |
| TGCKH                                         |   | TIEN C                                                                                             | GUÌ CÓ KÝ HẠN                                                                               | 200000                               |
| Tiền gửi Đầu tư trực<br>tuyến                 | D | Nội dung của các điều khoản và điều kiện dự<br>một Hợp Đồng Tiền Gừi Có Kỳ Hạn ràng buộc           | ới đây cùng với Thòa Thuận Điều Khoản Gia<br>: quyển và nghĩa vụ pháp lý giữa ACB và Khác   | o Dịch thành<br>h Hàng trong         |
| in dung                                       | > | việc thực hiện Giao Dịch Tiên Giti Co Kỳ Hạn.<br>Giao Dịch (bằng cách ký trực tiếp hoặc thông      | Khi Khách Hang ký xác nhận vào Thoa Thuậ<br>qua việc xác nhận qua Hệ Thống ACB ONE) (       | n Điệu Khoản<br>là đồng nghĩa        |
| ịch vụ thê                                    | > | với việc Khách Hàng đã chấp nhận, chịu sự rà                                                       | ng buộc bởi Thỏa Thuận Điều Khoản Chung d                                                   | ưới đây.                             |
| hanh toán quốc tế                             | > | ĐIỀU 1. GIẢI THÍCH TỪ NGỮ                                                                          |                                                                                             |                                      |
| làng ký online                                | > | Trừ khi ngữ cảnh và/hoặc cách viết trong Thỏa<br>và giải thích sau được hiểu thống nhất và toàn vợ | Thuận Điều Khoản Chung có giải thích khác, c<br>n trong Thỏa Thuận Điều Khoản Chung như sau | ác định nghĩa<br>1:                  |
| lua bản ngoại tệ                              | > | 1 "Near Dine THCh & Chen/ACD"                                                                      | · Tà han năm tất nă năn Am vi Uhi sử Cán Chi                                                | shish Dhins                          |
| ic thực thư bảo                               |   | Xác nhận này chỉ thực hiện một lần.                                                                |                                                                                             |                                      |
| 禅h ích khác                                   | > | Xác nhận đã đọc, hiểu rõ và hoàn toàn đư<br>gửi có kỳ hạn.                                         | ồng ý với các quy định Thỏa thuận điểu khoả                                                 | in chung Tiền                        |
| ACBOMEBIZ                                     |   | PHƯƠNG PHÁP XÁC THỰC                                                                               |                                                                                             |                                      |
| lgån häng sö döng hanh<br>sing Doarshing help |   | Chọn phương pháp xắc thực                                                                          | ×                                                                                           |                                      |
|                                               |   |                                                                                                    |                                                                                             |                                      |
|                                               |   |                                                                                                    |                                                                                             |                                      |

Khách hàng nhấp chọn vào mục <Xác nhận đã đọc, hiểu rõ và hoàn toàn đồng ý với các quy định Thỏa thuận điều khoản chung TG CKH">, chọn PTXTvà chọn "Đồng ý" để sang trang xác nhận. Sau khi kích hoạt thành công, chương trình sẽ hiển thị đầy đủ menu các tính năng khác trong mục Tiền gửi có kỳ hạn.

### <u>Lưu ý:</u>

+ Việc xác nhận này chỉ áp dụng cho người dùng thuộc cấp ký duyệt lệnh (gồm quyền Kế toán trưởng, Kiểm soát lệnh, Ký xác nhận, Tất cả các quyền) chưa xác thực Thỏa Thuận điều khoản chung TG CKH và chỉ thực hiện duy nhất 01 lần và sẽ không hiển thị cho các lần mở tài khoản tiền gửi tiếp theo. Khách hàng hiện hữu đã xác thực "Thỏa Thuận điều khoản chung TG CKH", chương trình sẽ không hiển thị màn hình này.

| toun uong y voi cuc quy    |
|----------------------------|
| Tiền gửi >                 |
| ✓ Tiển gửi có kỳ hạn       |
| Mở tài khoản               |
| Cập nhật chỉ thị tái tục   |
| Tất toán tài khoản         |
| Liệt kê giao dịch tiền gửi |
| Ký xác nhận giao dịch      |

+ Đối với người dùng thuộc cấp soạn thảo (quyền "Chỉ được soạn thảo"):

 Nếu tài khoản tổ chức chưa có bất kỳ người dùng thuộc cấp ký duyệt lệnh nào đã xác thực Thỏa Thuận điều khoản chung TG CKH, sẽ không được phép sử dụng các tính năng trong mục Tiền gửi có kỳ hạn. Khi này nếu nhấp chọn vào menu Tiền gửi >> Tiền gửi có kỳ hạn, chương trình sẽ hiển thị màn hình sau:

| ACB<br>OHE BIZ                  |   | Thứ 6, ngày 14 tháng 04 năm 2023         | () <u>Thoát</u>                | O Tra giúp.     | <u>Hộp thự</u> | [24/7] 1900 54 54 86<br>028 38 247 247<br>1800 57 77 75 |
|---------------------------------|---|------------------------------------------|--------------------------------|-----------------|----------------|---------------------------------------------------------|
|                                 |   | Xin chào, CTY TNHH ANH I                 | DUONG CHOI SA                  | NG              |                |                                                         |
| Quản lý tải khoản               | > | KÌCH HOẠT TÌNH NĂNG TIÊN GƯÌ             | CÔ KÝ HẠN TRỰC TU              | JYÉN            |                |                                                         |
| Chuyển tiển                     | > | Tinh năng này chưa được kích hoạt. Qúy k | hách vui lỏng liên hệ người du | iyệt lệnh để ki | ich hoạt tin   | h năng này.                                             |
| Thanh toán dịch vụ              | > |                                          |                                |                 |                |                                                         |
| Nộp thuế trực tuyến             | > |                                          |                                |                 |                |                                                         |
| Tiền gửi                        | > |                                          |                                |                 |                |                                                         |
| Tiền gửi có kỷ hạn              |   |                                          |                                |                 |                |                                                         |
| > Tiền gửi Đầu tư trực<br>tuyến | : |                                          |                                |                 |                |                                                         |

- Nếu tài khoản tổ chức đã có bất kỳ người dùng thuộc cấp ký duyệt lệnh xác thực Thỏa Thuận điều khoản chung TG CKH, thì người dùng thuộc cấp soạn thảo được phép sử dụng các tính năng trong mục Tiền gửi có kỳ hạn bao gồm:
  - Soạn thảo lệnh mở tài khoản
  - Soạn thảo lệnh cập nhật chỉ thị tái tục
  - Soạn thảo lệnh tất toán tài khoản tiền gửi
  - Xem liệt kê giao dịch tiền gửi và được tải file xác nhận thỏa thuận tiền gửi.

### 2. Mở tài khoản tiền gửi có kỳ hạn

Từ trang chủ ACB ONE BIZ, Khách hàng chọn: *<Tiền gửi → Tiền gửi có kỳ hạn → Mở tài khoản>* 

|                                                                        | Thứ 2, ngày 08 tháng 07 năm 2019                                                                                                    | (†) <u>Theát</u> 🔞 <u>Trợ</u> gi                                                                                                    | <u>Hôp thư:</u> [24/7]     [80 54     [24/7]     [80 53     [24/7]     [80 57     [80 57     [80 57     [80 57     [80 57     [80 57     [80 57     [80 57     [80 57     [80 57     [80 57     [80 57     [80 57     [80 57     [80 57     [80 57     [80 57     [80 57     [80 57     [80 57     [80 57     [80 57     [80 57     [80 57     [80 57     [80 57     [80 57     [80 57     [80 57     [80 57     [80 57     [80 57     [80 57     [80 57     [80 57     [80 57     [80 57     [80 57     [80 57     [80 57     [80 57     [80 57     [80 57     [80 57     [80 57     [80 57     [80 57     [80 57     [80 57     [80 57     [80 57     [80 57     [80 57     [80 57     [80 57     [80 57     [80 57     [80 57     [80 57     [80 57     [80 57     [80 57     [80 57     [80 57     [80 57     [80 57     [80 57     [80 57     [80 57     [80 57     [80 57     [80 57     [80 57     [80 57     [80 57     [80 57     [80 57     [80 57     [80 57     [80 57     [80 57     [80 57     [80 57     [80 57     [80 57     [80 57     [80 57     [80 57     [80 57     [80 57     [80 57     [80 57     [80 57     [80 57     [80 57     [80 57     [80 57     [80 57     [80 57     [80 57     [80 57     [80 57     [80 57     [80 57     [80 57     [80 57     [80 57     [80 57     [80 57     [80 57     [80 57     [80 57     [80 57     [80 57     [80 57     [80 57     [80 57     [80 57     [80 57     [80 57     [80 57     [80 57     [80 57     [80 57     [80 57     [80 57     [80 57     [80 57     [80 57     [80 57     [80 57     [80 57     [80 57     [80 57     [80 57     [80 57     [80 57     [80 57     [80 57     [80 57     [80 57     [80 57     [80 57     [80 57     [80 57     [80 57     [80 57     [80 57     [80 57     [80 57     [80 57     [80 57     [80 57     [80 57     [80 57     [80 57     [80 57     [80 57     [80 57     [80 57     [80 57     [80 57     [80 57     [80 57     [80 57     [80 57     [80 57     [80 57     [80 57     [80 57     [80 57     [80 57     [80 57     [80 57     [80 57     [80 57     [80 57     [80 57     [80 57     [8 |
|------------------------------------------------------------------------|----------------------------------------------------------------------------------------------------|----------------------------------------------------------------------------------------------------|----------------------------------------------------------------------------------------------------|
| ACB                                                                    | Xin chào, KH DO                                                                                                    | ANH NGHIEP AAA - TEST                                                                                                    |                                                                                                    |
| DOANH NGHIÉP                                                           | MỞ TÀI KHOẢN TIỀN                                                                                                    | GỬI CÓ KÌ HẠN                                                                                                    |                                                                                                    |
| Quần lý tài khoản >                                                    |                                                                                                    |                                                                                                    |                                                                                                    |
| Chuyển tiền                                                            | THONG TIN KHACH HANG                                                                                                    |                                                                                                    |                                                                                                    |
| Thanh toán dich vu >                                                   | Tên tổ chức                                                                                                    | KH DOANH NGHIEP AAA - TEST                                                                                                    |                                                                                                    |
| Nộp thuế trực tuyến >                                                  | TÁI KHOÁN TRÍCH TIÊN                                                                                                    |                                                                                                    |                                                                                                    |
| Tiển gửi 📏                                                             | Tài khoản                                                                                                    | Chọn tài khoản 🗸                                                                                                    |                                                                                                    |
| ✓ Tiền gửi có kỳ hạn                                                   | THÔNG TIN TÁI KHOÁN TIỆN (                                                                                                    |                                                                                                    |                                                                                                    |
| Mở tài khoản                                                           |                                                                                                    |                                                                                                    |                                                                                                    |
| Câp nhật chỉ thị tài tục                                               | Mở tài khoản                                                                                                    | Chọn loại tài khoản tiền gửi có kỳ hạn 🗸 🗸                                                                                                    |                                                                                                    |
| Tất toán tài khoản                                                     | Số tiền                                                                                                    |                                                                                                    |                                                                                                    |
| Liệt kẽ giao dịch tiến gửi                                             |                                                                                                    |                                                                                                    |                                                                                                    |
| Kỳ xác nhận giao dịch                                                  | THỔA THUẬN ĐIỀU KHOĂN                                                                                                    | CHUNG                                                                                                    |                                                                                                    |
| > Tiền gửi Đầu tư trực<br>tuyến                                        | Quý khách đã xác nhận đồng<br>"Thỏa thuận điều khoản chung                                                                                                    | ý với thỏa thuận điều khoản chung khi mở tiền gửi có kỳ hạn. C<br>J" <u>tai đây</u>                                                                                                    | λuý khách có thể xem lại                                                                                                    |
| Tín dụng >                                                             |                                                                                                    |                                                                                                    |                                                                                                    |
| Thanh toán quốc tế >                                                   | PHƯƠNG PHÁP XÁC THỰC                                                                                                    |                                                                                                    |                                                                                                    |
| Đăng ký online >                                                       | Lưu nháp                                                                                                    |                                                                                                    |                                                                                                    |
| Kinh doanh ngoại >                                                     | 🔘 Ký xác nhận                                                                                                    |                                                                                                    |                                                                                                    |
| Kác thực thư bảo                                                       |                                                                                                    | Đồng ý Hủy                                                                                                    |                                                                                                    |
| Ĥ卧hích khác >                                                          | Lưu ):<br>(*)Tiến lãi chỉ mạng tính chất t                                                                                                    | ham khảo.                                                                                                    |                                                                                                    |
| Mại khoảnh khẩn gần kiết cong ACB<br>Quý Khách nhạn thêm nhiền tại inh | Hệ thống mặc định, vào ngày<br>chuyển vào tải khoản thanh tr<br>Sau khi mỏ tải khoản thành tố<br>∙ Thay đối chỉ mị tài tục tại mục ⊲Cả<br>• Đảng kỳ email/ĐTDĐ nhận thống | đến hạn, Ngân hàng sẽ tái tục Vốn sang kỳ hạn mới tương đương<br>cán của khách hàng.<br>ng, Quý khách có thể:<br>pước nhện tà hực-<br>nao biến động số dư tài kucản tại mục <tiện bào="" ich="" thông="" tự="" động=""></tiện> | kỳ hạn gửi ban đầu. Lãi                                                                                                    |

 Khách hàng chọn các thông tin tài khoản tiền gửi có kỳ hạn, bao gồm: Kỳ hạn, số tiền, hệ thống sẽ hiển thị các thông tin của tài khoản tiền gửi gồm: Lãi suất, ngày đáo hạn, tiền lãi dự kiến

| THÔNG TIN TÀI KHOẢN TI | ÊN GỨI CÓ KỶ HẠN               |   |
|------------------------|--------------------------------|---|
| Mở tài khoản           | TG 1T LAI CUOI KY KHTN(TC) VND | ~ |
| Số tiền                | 100.000.000                    |   |
| Lãi suất (%/năm)       | 5,10                           |   |
| Ngày đáo hạn           | 09/08/2019                     |   |
| Tiền lãi dự kiến       | 433.151                        |   |
| Tổng tiền nhận dự kiến | 100.433.151                    |   |

Lưu ý: Các thông số như "Lãi suất", "Tiền lãi dự kiến" chỉ để KH tham khảo tại thời điểm soạn thảo giao dịch mở tài khoản. Lãi suất chính thức áp dụng tại thời điểm hệ thống ghi nhận mở tài khoản thành công.

- Khách hàng chọn PTXT, và nhấp chọn "Đồng ý" để sang trang xác nhận giao dịch.

Lưu ý: Vùng chọn PTXT chỉ hiển thị đối với user Kế toán trưởng hoặc Tất cả các quyền. Đối với User Chỉ được soạn thảo, User Kiểm soát lệnh, User Ký duyệt lệnh khi soạn thảo giao dịch "Mở tài khoản" chỉ "Lưu nháp".

- + Cấp Soạn thảo, Kiểm soát lệnh hoặc Ký xác nhận lệnh lưu thành công, giao dịch được chuyển đến cấp Kế toán trưởng chờ ký duyệt.
- + Sau khi cấp Kế toán trưởng ký duyệt thành công, giao dịch chuyển đến cấp Kiểm soát lệnh (đối với hợp đồng 3 bước duyệt lệnh) hoặc chuyển đến cấp Ký xác nhận lệnh (đối với hợp đồng 2 bước duyệt lệnh)

# 3. Tất toán tài khoản tiền gửi có kỳ hạn

Cùng với tính năng tất toán tự động khi tài khoản đến hạn đáo hạn trong "Cập nhật chỉ thị tái tục", Khách hàng có thể chủ động tất toán trước hạn tài khoản tiền gửi của Khách hàng bằng tiện ích "Tất toán tài khoản tiền gửi có kỳ hạn". Tiền gửi sau khi tất toán sẽ được chuyển ngay vào tài khoản TGTT của Khách hàng.

| ACR                             | Thứ 3, ngày 18 tháng 04 năm 2023 | (                                                                                                    | t <u>Thoát</u> | <u>Ττα αιώο</u> | <u>Hộp thự</u> | [24/7] | 028 38 247 24<br>1800 57 77 7 |
|---------------------------------|----------------------------------|----------------------------------------------------------------------------------------------------|----------------|-----------------|----------------|--------|-------------------------------|
| OHEBIZ                          | Xin chào, CTY TN                 | HH ANH DUONG CHO                                                                                                | DI SA          | NG              |                |        |                               |
| Quản lý tài khoản >             | TẤT TOÁN TÀI KHOẢI               | N TIỀN GỬI CÓ KỶ HẠN                                                                                            |                |                 |                |        |                               |
| Chuyến tiền >                   | TẢI KHOẢN TIÊN GỬI CÓ KỶ HẠ      | N                                                                                                    |                |                 |                |        |                               |
| Thanh toán dịch vụ >            | Số tài khoân                     | 345967299 - TG ONLINE 1 TUAN H                                                                                  | KHTN (TO       | C) VNI V        |                |        | -                             |
| Nộp thuế trực tuyển >           |                                  | Quỷ khách đang tất toán tài khoả                                                                                | àn trước       | : hạn!          |                |        |                               |
| Tiền gửi 📏                      |                                  | TG ONLINE 1 TUAN KHTN (TC) VNE                                                                                  | D              |                 |                |        |                               |
| ✓ Tiển gửi có kỷ hạn            |                                  | Ngày đáo hạn:25/04/2023 Số dự: 50                                                                               | 0.000.00       | 0 VND           |                |        |                               |
| Mở tài khoản                    |                                  | 1997 - 1997 - 1998 - 1998 - 1998 - 1998 - 1998 - 1998 - 1998 - 1998 - 1998 - 1998 - 1998 - 1998 - 1998 - 1998 - |                | _               |                |        | _                             |
| Cập nhật chỉ thị tải tục        | CHUYẾN TIÊN VÀO TẢI KHOẢN        | TIÊN GÚI THANH TOÂN                                                                                             |                |                 |                |        |                               |
| Tắt toán tài khoản              | Số tải khoản                     | 21360307 - TGTT KHTN (TO CHU                                                                                    | C) VND         | ~               |                |        |                               |
| Liệt kê giao dịch tiền gửi      |                                  |                                                                                                    |                |                 |                |        |                               |
| > Tiến gửi Đầu tư trực<br>tuyến | PHƯƠNG PHÁP XÁC THỰC             |                                                                                                    |                |                 |                |        |                               |
| Tin dung                        | 0.                               |                                                                                                    |                |                 |                |        |                               |
| Dịch vụ thẻ >                   | O Ký xác nhận                    |                                                                                                    |                |                 |                |        |                               |
| Thanh toán quốc tế >            | Chon phương pháp xác thực        |                                                                                                    |                | ~               |                |        |                               |
| Đãng ký online >                |                                  |                                                                                                    |                |                 |                |        |                               |
| Mua bán ngoại tê >              |                                  | Đống ý Hủy                                                                                                    | _              |                 |                |        |                               |

Khách hàng chọn tài khoản tiền gửi có kỳ hạn cần tất toán và tài khoản nhận tiền, sau đó chọn PTXT để xác nhận hoàn tất giao dịch.

Lưu ý: Vùng chọn PTXT chỉ hiển thị đối với user Kế toán trưởng hoặc Tất cả các quyền. Đối với User Chỉ được soạn thảo, User Kiểm soát lệnh, User Ký duyệt lệnh khi soạn thảo giao dịch "Tất toán tài khoản" chỉ "Lưu nháp".

- + Cấp Soạn thảo, Kiểm soát lệnh hoặc Ký xác nhận lệnh lưu thành công, giao dịch được chuyển đến cấp Kế toán trưởng chờ ký duyệt.
- + Sau khi cấp Kế toán trưởng ký duyệt thành công, giao dịch chuyển đến cấp Kiểm soát lệnh (đối với hợp đồng 3 bước duyệt lệnh) hoặc chuyển đến cấp Ký xác nhận lệnh (đối với hợp đồng 2 bước duyệt

# 5. Cập nhật chỉ thị tái tục

Sau khi tạo tài khoản tiền gửi thành công trên ACB ONE BIZ, khi đến ngày đáo hạn của tài khoản, hệ thống tự động tái tục cả vốn và lãi sang kỳ hạn mới tương đương kỳ hạn ban đầu. Để thay đổi chỉ thị tái tục đối với tài khoản tiền gửi online, Khách hàng có thể chủ động thay đổi tại menu  $\langle Tiền gửi \rightarrow Tiền gửi có kỳ hạn \rightarrow Cập nhật chỉ thị tái tục>$ 

| OHEBIZ                                                                      | Xin chào, CTY TNHH ANH DUONG CHOI SANG                                                                                                    |
|-----------------------------------------------------------------------------|----------------------------------------------------------------------------------------------------|
| Quản lý tài khoản >                                                         | CẬP NHẬT CHỈ THỊ TÁI TỤC CHO TÀI KHOẢN TIỀN GỬI CÓ KỲ HẠN                                                                                                    |
| Chuyển tiền >                                                               | ΤΑΙ ΚΗΟΑ̈́Ν ΤΙĖΝ GǗΙ CÓ ΚΫ́ ΗΑ̈Ν                                                                                                    |
| Thanh toán dịch vụ                                                          | Số tài khoản 345967279 - TG ONLINE 3T LCK KHTN (TC) VN 🗸                                                                                                    |
| Nộp thuế trực tuyến >                                                       | TG ONLINE 3T LCK KHTN (TC) VND                                                                                                    |
| Tiền gửi 🔶                                                                  | Ngày đảo hạn:18/07/2023 Sô dư: 1.550.000 VND                                                                                                    |
| <ul> <li>Tiền gửi có kỳ hạn</li> <li>Mở tài khoản</li> </ul>                | CHỈ THỊ TÁI TỤC CHO TÀI KHOĂN TIÊN GỨI CÓ KỸ HẠN                                                                                                    |
| Cập nhật chỉ thị tái tục<br>Tất toán tài khoản                              | <ul> <li>Chỉ thị 1: Tái tục cả Vốn và Lãi sang kỳ hạn mới tương đương kỳ hạn gửi ban đầu đối với sản phẩm tiền gửi có kỳ<br/>hạn; hoặc<br/>ACB tự động nhập tiền lãi ở cuối mỗi kỳ lãnh lãi vào vốn gốc của khách hàng đối với sản phẩm tiền gửi lãi suất thả nối -<br/>Online</li> </ul>                                                                                                    |
| Liệt kê giao dịch tiền gửi<br>Ký xác nhận giao dịch                         | Onime: Onime: Or high state of the second state of the second state o |
| Tiền gửi Đầu tư trực<br>tuyến                                               | priam tiên gử nài suất thể hơi – Onime.<br>O Chỉ thị 3: Tất toán và chuyển cả Vốn và Lãi vào tài khoán tiền gửi thanh toán của khách hàng vào cuối kỳ lãnh lãi hoặ<br>vào ngày đáo hạn tài khoán.                                                                                                    |
| Tín dụng >                                                                  | TÀI KHOẢN TIÊN GỮI THANH TOÁN                                                                                                    |
| Dịch vụ thẻ >                                                               | Số tài khoản 21360307                                                                                                    |
| Đăng ký online >                                                            | PHƯƠNG THỨC XÁC THƯC                                                                                                    |
| Mua bán ngoại tệ ><br>Xác thực thư bảo                                      | ⊖ Lưu nháp                                                                                                    |
| 梢ệĥ ích khác >                                                              | Chọn phương thức xác thực     Mật khẩu tĩnh + OTP SafeKey nâng cao                                                                                                    |
| MG TAX KHOAN NHANN NHU CHOP<br>GIAO DICH NHU Y<br>Water water and the means | Đồng ý Hủy                                                                                                    |

Khách hàng chọn tài khoản tiền gửi có kỳ hạn cần cập nhật chỉ thị, chọn 01 trong 03 chỉ thị cần cập nhật, sau đó chọn PTXT để xác nhận hoàn tất giao dịch.

Lưu ý: Vùng chọn PTXT chỉ hiển thị đối với user Kế toán trưởng hoặc Tất cả các quyền. Đối với User Chỉ được soạn thảo, User Kiểm soát lệnh, User Ký duyệt lệnh khi soạn thảo giao dịch "Cập nhật chỉ thị tái tục" chỉ "Lưu nháp".

- + Cấp Soạn thảo, Kiểm soát lệnh hoặc Ký xác nhận lệnh lưu thành công, giao dịch được chuyển đến cấp Kế toán trưởng chờ ký duyệt.
- + Sau khi cấp Kế toán trưởng ký duyệt thành công, giao dịch chuyển đến cấp Kiểm soát lệnh (đối với hợp đồng 3 bước duyệt lệnh) hoặc chuyển đến cấp Ký xác nhận lệnh (đối với hợp đồng 2 bước duyệt

#### 6. Ký xác nhận tiền gửi

ACR

Để ký xác nhận các giao dịch tiền gửi đã soạn thảo (bao gồm mở, tất toán, cập nhật chỉ thị tái tục), khách hàng chọn menu  $\langle Tiền gửi \rightarrow Tiền gửi có kỳ hạn \rightarrow Ký xác nhận \rangle$ 

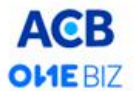

#### Xin chào, CTY TNHH ANH DUONG CHOI SANG KÝ XÁC NHẠN GIAO DỊCH

|                                 |     | Quý   | khách                    | ı vui löng kiển | n tra lại các th | iông tin giad | a dịch bên dưới. Giao dịch này sẽ c | lược ACB Online xử lý ngay khi                       | Quý khách          |  |  |  |  |
|---------------------------------|-----|-------|--------------------------|-----------------|------------------|---------------|-------------------------------------|------------------------------------------------------|--------------------|--|--|--|--|
| Quần lý tài khoản               | >   | ký xá | ic nhà                   | in,             |                  |               |                                     |                                                      | en u têr navîn 20. |  |  |  |  |
| Chuyển tiền                     | >   | c     | CHỌN THỜI GIAN GIAO DỊCH |                 |                  |               |                                     |                                                      |                    |  |  |  |  |
| Thanh toán dịch vụ              | >   | Từ r  | ngày                     |                 |                  | 20/03/202     | 23                                  | dd/mm/yyyy                                           | dd/mm/yyyy         |  |  |  |  |
| Nộp thuế trực tuyến             | >   | Đến   | Đến ngày                 |                 |                  | 20/04/202     | 23                                  | dd/mm/yyyy                                           |                    |  |  |  |  |
| Tiền gửi                        | >   |       |                          | 51              | Xem              |               |                                     |                                                      |                    |  |  |  |  |
| 🗸 Tiền gữi có kỳ hạn            |     |       |                          |                 |                  |               |                                     |                                                      |                    |  |  |  |  |
| Mở tài khoản                    |     | -     |                          |                 |                  |               |                                     |                                                      |                    |  |  |  |  |
| Cập nhật chỉ thị tái tụ         | с   |       | STT                      | TK ghi nơ       | Số tiền<br>(VND) | TK ghi cố     | Thông lin tài khoán liền gửi online | Loại giao dịch                                       | Xác nhân           |  |  |  |  |
| Tắt toán tài khoản              |     |       |                          |                 |                  |               |                                     | Mở tài khoản                                         |                    |  |  |  |  |
| Liệt kế giao dịch tiền          | gửi |       | 1                        | 21360307        | 13.000.000       |               | (TC)VND                             | Gửi Vốn sang kỷ hạn mới,<br>nhận Lãi                 | Xác nhận           |  |  |  |  |
| Ký xác nhận giao dịch           | 1   |       | 2                        | 21360307        | 12.000.000       |               | TG ONLINE 36T LCK KHTN<br>(TC)VND   | Mở tải khoản<br>Gửi Vốn sang kỳ hạn mới,<br>nhân Lãi | Xác nhận           |  |  |  |  |
| tuyến                           |     |       | 3                        | 345967269       | 10.000.000       | 21360307      | TG ONLINE 1T LCK KHTN (TC)<br>VND   | Tắt toán tài khoản                                   | Xác nhận           |  |  |  |  |
| Nộp thuế trực tuyến<br>Tiền gửi | >   |       | 4                        | 21360307        | 11.000.000       |               | TG ONLINE 2 TUAN KHTN (TC)<br>VND   | Mở tài khoản<br>Gửi Vốn sang kỳ hạn mới,<br>nhận Lãi | Xác nhận           |  |  |  |  |
| Tin dung                        | >   |       | 5                        | 345967299       | 50.000.000       | 21360307      | TG ONLINE 1 TUAN KHTN (TC)<br>VND   | Cập nhật chỉ thị tái tục                             | Xác nhận           |  |  |  |  |
| Dịch vụ thể                     | >   |       | 6                        | 345967289       | 10.000.000       | 21360307      | TG ONLINE 1T LCK KHTN (TC)<br>VND   | Cập nhật chỉ thị tái tục                             | Xác nhận           |  |  |  |  |
| Thanh toán quốc tế              | >   |       | 7                        | 345967279       | 1.550.000        | 21360307      | TG ONLINE 3T LCK KHTN (TC)<br>VND   | Cập nhật chỉ thị tải tục                             | Xác nhân           |  |  |  |  |
| Đăng ký online                  | >   |       | 8                        | 21360307        | 20.000.000       |               | TG ONLINE 3 TUAN KHTN (TC)<br>VND   | Mở tài khoản<br>Gửi Vốn sang kỷ hạn mới,<br>nhận Lãi | Xác nhận           |  |  |  |  |
| Mua bán ngoại tệ                | >   |       |                          |                 |                  |               | Ký xác nhân                         |                                                      |                    |  |  |  |  |

Khách hàng có thê chọn ký xác nhận từng lệnh hoặc chọn ký cùng lúc nhiều lệnh -• Ký từng lệnh: Chọn "Xác nhận" tại cuối dòng giao dịch

|              |                       | STT                      | TK ghi nợ          | Số tiền<br>(VND)   | TK ghi có | Thông tin tài kł        | noản tiền gửi or                                                                                                    | nline                                                                                                    | Loại giao dịch                                                                        | Xác nhận                                              |
|--------------|-----------------------|--------------------------|--------------------|--------------------|-----------|-------------------------|----------------------------------------------------------------------------------------------------|----------------------------------------------------------------------------------------------------|---------------------------------------------------------------------------------------|-------------------------------------------------------|
|              |                       | 1                        | 21360307           | 13.000.000         |           | TG ONLINE 24<br>(TC)VND | T LCK KHTN                                                                                                    | Mở tài k<br>Gửi Vốn<br>nhận Lãi                                                                                                    | hoản<br>sang kỳ hạn mới                                                               | i, <u>Xác nhận</u>                                    |
| Xin<br>KÝ X  | chào,<br>ÁC NH        | CTY T<br>ận giao         | NHH ANH DU<br>dịch | ONG CHOI SA        | NG        |                         | ACBB<br>OHEBIZ<br>Quản lý tài khoản ><br>Chuyến tiền ><br>Thanh toán dịch vu ><br>Nập thuế trực tuyến >                | Thờ 5, ngày 20 háng 04 năm 2023<br>Xin chào, CTY TN<br>Kỹ Xắc NHận Giao 1<br>Xác nhân giao địch<br>Thời và 74 kHô XH TIÊN C<br>Tái khoản trịch tiến<br>Sian phẩm | CHH ANH DUONG CHG<br>OCH<br>21560 XY HMM<br>21560 XY<br>TO MILLIE 2X LCK KHTN (TC)/MD | © Itooli ⊕ Iteolog. Hierman [247] una data<br>DI SANG |
| PHƯC<br>Chọn | 'NG PHÁP<br>phương pł | XÁC THỰC<br>táp xác thực | Mật khẩu tĩnh + t  | OTP SafeKey cơ bản | v         |                         | Viên gửi có kỳ hạn     Mô tài khoản     Cấp nhật chỉ thị tải tục     Tắt toán tài khoản     Liệt kế giao dịch tiền gửi | Lar stat (fornam)<br>Số tiến gửi<br><mark>XÁC THỰC GAO DICH</mark><br>Nhập mật khẩu đăng nhập<br>OTP SafeKey                                                     | U.50 %mam<br>13.000.000,00 VND                                                        |                                                       |
|              |                       |                          | Quay lại           | Đồng ý Hủy gi      | ao dịch   | $\rightarrow$           | Kỷ xác nhân giao dịch<br>> Tiển gửi Đầu tư trực<br>tuyển                                                               |                                                                                                    | Quaylai Đồng ý                                                                        | Hùy                                                   |

Chọn PTXT và chọn "Đồng ý", chương trình hiển thị màn hình chi tiết giao dịch để khách hàng kiểm tra và xác thực giao dịch

• Ký nhiều lệnh cùng lúc: Nhấp chọn vào các dòng giao dịch cần duyệt và chọn nút "Ký xác nhận" tại cuối trang.

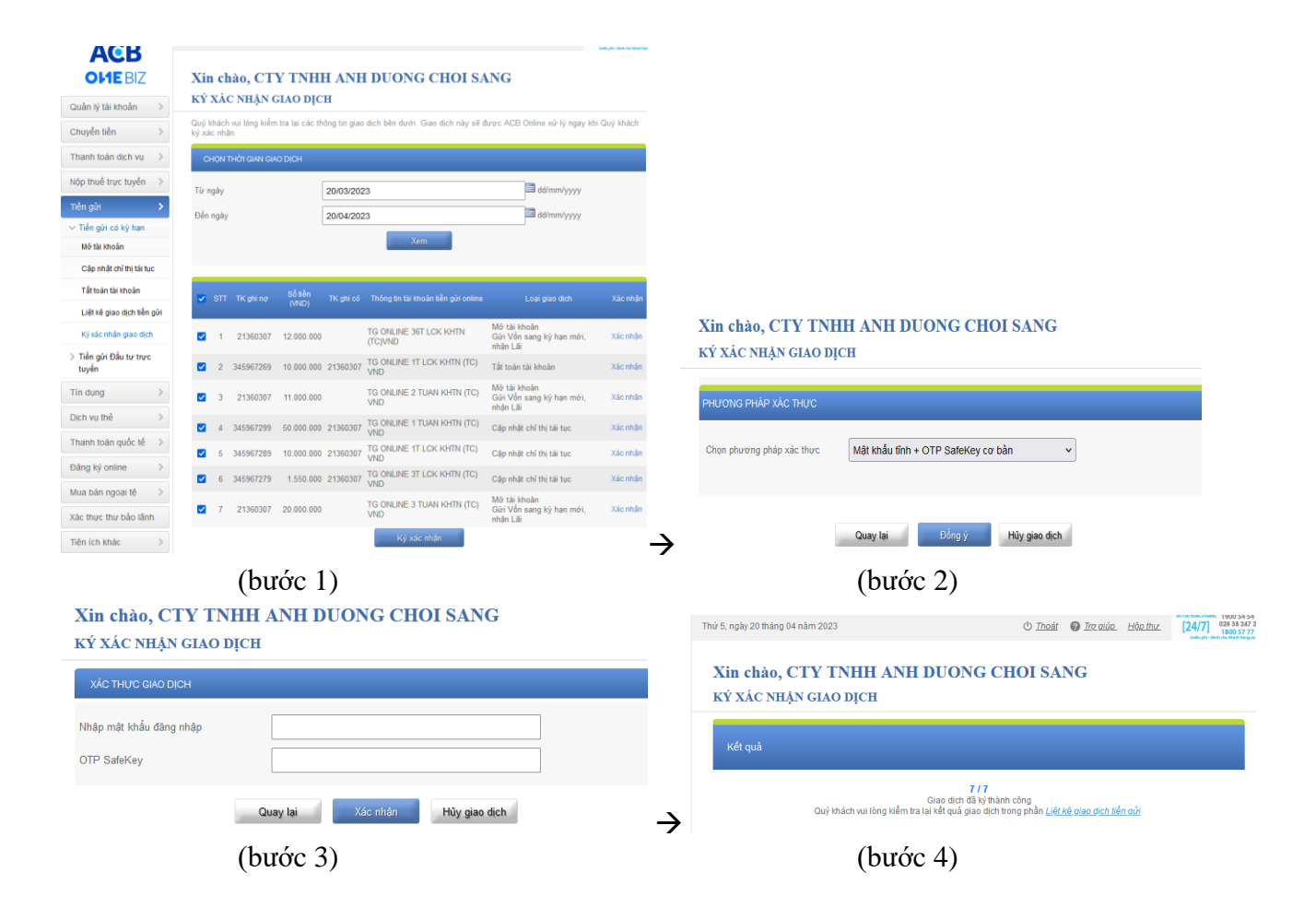

Lưu ý:

- + Màn hình Tiền gửi của người dùng thuộc cấp Chỉ được soạn thảo không hiển thị menu Ký xác nhận.
- + Sau khi cấp Kế toán trưởng ký duyệt thành công, giao dịch chuyển đến cấp Kiểm soát lệnh (đối với hợp đồng 3 bước duyệt lệnh) hoặc chuyển đến cấp Ký xác nhận lệnh (đối với hợp đồng 2 bước duyệt

# 7. Liệt kê giao dịch tiền gửi

Khách hàng truy vấn thông tin, trạng thái của giao dịch tiền gửi (mở, tất toán, cập nhật chỉ thị) tại menu  $\langle Tiền gửi \rightarrow Tiền gửi có kỳ hạn \rightarrow Liệt kê giao dịch tiền gửi >$ 

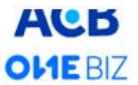

| OHEBIZ                     | Xin chào, C                                                          | TY TNH       | H ANH D           | UONG CHO                 | DI SANG                                             |     |
|----------------------------|----------------------------------------------------------------------|--------------|-------------------|--------------------------|-----------------------------------------------------|-----|
| Quản lý tài khoản >        | LIỆT KẾ GIAO                                                         | DICH TIE     | N GUI             |                          |                                                     |     |
| Chuyến tiền >              | CHỌN THỜI GIAN                                                       | GIAO DICH    |                   |                          |                                                     |     |
| Thanh toán dịch vụ         | Thanh toán dịch vụ ><br>Từ ngày<br>Nộp thuế trực tuyến ><br>Đến ngày |              | 20/03/2023        |                          | dd/mm/yyyy                                          |     |
| Nộp thuế trực tuyến >      |                                                                      |              | 20/04/2023        |                          | dd/mm/yyyy                                          |     |
| Tiền gửi 📏                 |                                                                      |              |                   | Xem liệt kế              |                                                     |     |
| ✓ Tiền gửi có kỳ hạn       |                                                                      |              |                   |                          |                                                     |     |
| Mở tài khoản               |                                                                      |              |                   |                          |                                                     |     |
| Cập nhật chỉ thị tái tục   | Ngày TK TG (                                                         | жн тктөтт    | Số tiền           | Loại giao dịch           | Trạng thái                                          |     |
| Tất toán tài khoản         | 20/04/2023<br>14:19:02                                               | 21360307     | 13.000.000<br>VND | Mở tài khoản             | Mở TKTG CKH thành công!<br>Số tài khoăn:345967629   | Xem |
| Liệt kê giao địch tiền gửi | 20/04/2023<br>14:00:23                                               | 21360307     | 12.000.000<br>VND | Mở tài khoản             | Mở TKTG CKH thành công!<br>Số tài khoản:345967609   | Xem |
| tuyến                      | 20/04/2023<br>13:55:41 345967                                        | 269          | 10.000.000<br>VND | Tất toán tải khoản       | Tất toán tài khoăn thành công!                      |     |
| Tín dụng >                 | 20/04/2023<br>13:51:24                                               | 21360307     | 11.000.000<br>VND | Mở tài khoản             | Mở TKTG CKH thành công!<br>Số tài khoản:345967619   | Xem |
| Dịch vụ thẻ >              | 20/04/2023<br>13:42:38 345967                                        | 299 21360307 |                   | Cập nhật chỉ thị tái tục | Cập nhật chỉ thị tái tục (chỉ thị 1) thành<br>công! |     |
| Thanh toán quốc tế >       | 20/04/2023<br>11:30:15 345967                                        | 289 21360307 |                   | Cập nhật chỉ thị tải tục | Cập nhật chỉ thị tái tục (chỉ thị 2) thành<br>công! |     |

Để xem lại chi tiết thông tin tài khoản tiền gửi đã mở, Khách hàng nhấp chọn "Xem"